## BARTON STUDENT HOUSING APPLICATION GUIDE

Hello, Future Cougars.

We are glad that you are interested in on-campus housing at Barton Community College. Before applying for on-campus housing, please carefully read the information provided below. Rooms are reserved on a first-come, first-serve basis. Students must complete the Residence Life Application and submit the \$120 non-refundable deposit. Your application will be considered incomplete, until you finish the entire application and pay the non-refundable deposit. By applying for housing at Barton Community College, you agree to the full Terms and Conditions of the Residence Life Application and enter into a legally binding agreement. As it is a legally binding agreement, it is essential for you to understand the contract's conditions fully. Please take time to review the documents and the information provided. After completing the housing application, you will have the opportunity to choose a roommate; however, the residence life team has the authority to reassign rooms, and roommates, and consolidate rooms in the best interest of the resident, community, and the College. If you have any questions or concerns, please reach out to residence life at Housing@bartonccc.edu.

We look forward to having you join our community and wish you the best of luck here at Barton Community College!

Regards,

Barton Residence Life Team.

## Step 1: Login into your MyBartonPortal.

- 1. Search Barton Community College and go to the home page.
- 2. Click MyBartonPortal in the right-hand corner.
- 3. Log in to your portal using your assigned username and password.
- 4. Once you click the tab, scroll until you see the Housing and Residence Life card.
- 5. Click the application and begin.

#### Step 2: Start your application.

| http://www.com/applications & forms |                                                                                                    |                                |           |
|-------------------------------------|----------------------------------------------------------------------------------------------------|--------------------------------|-----------|
| 🕇 Home                              | Application forms                                                                                              |                                |           |
| General                             | Start your residence application by clicking the "Apply now" button for the application you are interested in. |                                |           |
| My profile                          | Name                                                                                                    | ♦ Deadline ♦                   | Status 🗢  |
| Jobs                                | 2020-2021 Residence (New Housing Applicant )                                                                   | Dec 18, 2020                   | Apply now |
| Housing                             |                                                                                                    |                                |           |
| Housing overview                    | Que                                                                                                    | stions about your application? |           |
| My meal plans                       |                                                                                                    |                                |           |
| Bulletins & resources               |                                                                                                    |                                |           |

1. Login into eRezLife account > Click "Housing overview" in the left menu bar.

- 2. Click the green "Apply now" button to start your housing application.
- 3. You will be automatically redirected to your housing profile page.

## Step 3: Fill out your housing profile.

| Applications & forms              |                                       |
|-----------------------------------|---------------------------------------|
| A Home                            | Miller, Liza                          |
| General                           |                                       |
| My profile                        | Churchert ID 202000                   |
| Jobs                              | Email dapa freeman+test7@erezlife.com |
| Housing                           | Gender female                         |
| Housing overview<br>My meal plans | Class Level Freshman                  |
| 2020-2021 Residence 🔺             | First name * Liza                     |
| My roommate profile               |                                       |
| Bulletins & resources             | Last name * Miller                    |
|                                   | Student ID * 202089                   |
|                                   | Email * dana.freeman+test7@ere:       |
|                                   | Gender * female V                     |
|                                   | Class Level * Freshman V              |
|                                   | Picture * Choose File No file chosen  |
|                                   | Middle name                           |
|                                   | Save                                  |

- 1. Under the "My housing profile" section, complete your housing profile.
- 2. Mandatory fields are marked with a red asterisk '\*' symbol.
- 3. Click the "save" button to save your profile.

#### Step 4: Fill out your profile questions.

| Applications & forms         |                                                                                                    |  |  |
|------------------------------|----------------------------------------------------------------------------------------------------|--|--|
| 🚓 Home                       | Ndiller Lizz                                                                                                    |  |  |
| General                      | Miller, Liza                                                                                                    |  |  |
| My profile                   |                                                                                                    |  |  |
| Jobs                         | Please begin by filling out the following profile information to the best of your ability. Your profile information will carry over for each separate application<br>you fill out in the future. |  |  |
| Housing                      |                                                                                                    |  |  |
| Housing overview             | Expand all Collapse all                                                                                                    |  |  |
| My housing profile questions | Show all options Hide all options                                                                                                    |  |  |
| My mear plans                | ▼ Personal Information                                                                                                    |  |  |
| 2020-2021 Residence          | Name (if different than legal name)                                                                                                    |  |  |
| My roommate profile          | First name Last name                                                                                                    |  |  |
| Roommate groups              |                                                                                                    |  |  |
| Buileuris & resources        | ▼ Emergency Contact Information                                                                                                    |  |  |
|                              | Emergency Contact Name *                                                                                                    |  |  |
|                              |                                                                                                    |  |  |
|                              |                                                                                                    |  |  |
|                              | Relationship to Emergency Contact *                                                                                                    |  |  |
|                              |                                                                                                    |  |  |
|                              |                                                                                                    |  |  |
|                              | Emergency Contact Phone Northber -                                                                                                    |  |  |
|                              |                                                                                                    |  |  |
|                              | Emergency Contact Street Address                                                                                                    |  |  |
|                              |                                                                                                    |  |  |
|                              |                                                                                                    |  |  |
|                              | Emergency Contact City *                                                                                                    |  |  |
|                              |                                                                                                    |  |  |
|                              | Emergency Contact State                                                                                                    |  |  |
|                              |                                                                                                    |  |  |
|                              |                                                                                                    |  |  |
|                              | Emergency Contact Zip Code                                                                                                    |  |  |
|                              |                                                                                                    |  |  |
|                              | Emergency Contact Country                                                                                                    |  |  |
|                              |                                                                                                    |  |  |
|                              |                                                                                                    |  |  |
|                              |                                                                                                    |  |  |
|                              | Save                                                                                                    |  |  |
|                              |                                                                                                    |  |  |

1. Under the "My housing profile questions" section, complete subsections/questions for your housing profile.

- 2. Mandatory fields are marked with a red asterisk '\*' symbol.
- 3. Click the "save" button to save your profile.

## Step 5: Complete questions on the application.

| Applications & forms  |                                                                       |                                                               |  |
|-----------------------|-----------------------------------------------------------------------|---------------------------------------------------------------|--|
| A Home                | 2020 2021 Posidonco (No                                               | W Housing Applicant )                                         |  |
| General               | 2020-2021 Residence (New                                              | v Housing Applicant )                                         |  |
| My profile            | Application deadline: Dec 18, 2020                                    |                                                               |  |
| Jobs                  | Residence building preference Application form Confirm                | application                                                   |  |
| Housing               |                                                                       |                                                               |  |
| Housing overview      | Choose where you would most like to live from the list on the left. R | ank your selections accordingly from most to least preferred. |  |
|                       | Available residences                                                  | Your preferred residences                                     |  |
| 2020-2021 Residence 🛕 | East > Everdale Hall Residence                                        | Choose your preferred option(s) from the list to the left.    |  |
| My roommate profile   | North > Sarah Marshall Hall Residence                                 | Move options up the list to indicate a higher preference.     |  |
| Bulletins & resources |                                                                       |                                                               |  |
|                       |                                                                       |                                                               |  |
|                       | <u>« Withdraw application</u>                                         | Continue to: Application form >>                              |  |
|                       | Questions about your application?                                     |                                                               |  |
|                       | · · · · · · · · · · · · · ·                                           |                                                               |  |

1. Choose where you would most like to live from the list of available residences and organize your selections accordingly from most to least preferred.

2. Click "continue to Application form" to continue your application process.

| 🚓 Home                            | 2020 2021 Decidence (New Heuring Amplicant)                                  |  |  |
|-----------------------------------|------------------------------------------------------------------------------|--|--|
|                                   | 2020-2021 Residence (New Housing Applicant )                                 |  |  |
| My profile                        | Application deadline: Dec 18, 2020                                           |  |  |
| Jobs                              |                                                                              |  |  |
| Housing                           | Residence building preference Application form Confirm application           |  |  |
| Housing overview<br>My meal plans | Please fill out the following questions to the best of your ability.         |  |  |
| 2020-2021 Residence 🛦             | Expand all Collapse all<br>Show all options Hide all options                 |  |  |
| My roommate profile               | ▼ Student Information                                                        |  |  |
| Bulletins & resources             |                                                                              |  |  |
|                                   | Student                                                                      |  |  |
|                                   | LU28 Miller                                                                  |  |  |
|                                   | Applicant Characteristic                                                     |  |  |
|                                   | Music V                                                                      |  |  |
|                                   |                                                                              |  |  |
|                                   | Applicant Preference                                                         |  |  |
|                                   | 2 no preference                                                              |  |  |
|                                   | Gulet Choose your preferred option(s) from the list to the left.             |  |  |
|                                   | Move options up the list to indicate a                                       |  |  |
|                                   | Nigher preference.                                                           |  |  |
|                                   |                                                                              |  |  |
|                                   |                                                                              |  |  |
|                                   |                                                                              |  |  |
|                                   |                                                                              |  |  |
|                                   | Preference on Roommate                                                       |  |  |
|                                   |                                                                              |  |  |
|                                   | 12-2am                                                                       |  |  |
|                                   | 9-10pm                                                                       |  |  |
|                                   | Earlier than 9pm                                                             |  |  |
|                                   | Later than Zam                                                               |  |  |
|                                   |                                                                              |  |  |
|                                   |                                                                              |  |  |
|                                   |                                                                              |  |  |
|                                   |                                                                              |  |  |
|                                   | Previous step: Residence preferences     Continue to: Confirm application >> |  |  |
|                                   | Save progress                                                                |  |  |
|                                   | Elliestions application?                                                     |  |  |

3. Complete questions on the application form and mandatory fields are marked with a red asterisk "\*" symbol.

4. Click "continue to: Confirm application" once you have completed your application form.

| Applications & forms              |                                                                                                    |  |
|-----------------------------------|----------------------------------------------------------------------------------------------------|--|
| 🔒 Home                            | 2020 2021 Decidence (New Housing Analisent)                                                                                                    |  |
| General                           | 2020-2021 Residence (New Housing Applicant )                                                                                                    |  |
| My profile                        | Application deadline: Dec 18, 2020                                                                                                    |  |
| Jobs                              | Residence building preference Application form Confirm application                                                                                                    |  |
| Housing                           |                                                                                                    |  |
| Housing overview<br>My meal plans | Please review your application details before proceeding.<br>Your application overview:                                                                                                    |  |
| 2020-2021 Residence 🛆             | <ul> <li>You are applying for 2020-2021 Residence residence</li> <li>Your first choice for housing is East &gt; Everdale Hall Residence</li> </ul>                                                                                                    |  |
| My roommate profile               | To complete your application, read the enclosed contract below and ensure that your residence deposit is received no later than Dec 18, 2020 . Please<br>check off the three items below indicating that you understand and agree with all statements. |  |
| Bulletins & resources             | I have opened, read, understood, and agree to the enclosed terms & conditions file                                                                                                    |  |
|                                   | I declare all information I have disclosed throughout this application process is correct                                                                                                    |  |
|                                   | I have submitted/will submit my residence deposit by online payment 🔹 and it will be received by Dec 18, 2020                                                                                                    |  |
|                                   | submit application                                                                                                    |  |
|                                   | <u>« Previous step: Application form</u><br>Questions about your application?                                                                                                    |  |

5. Carefully read the contract on the confirmation page. Check off the disclaimers to indicate that you understand and agree with all statements. Please note that statements and residence non-refundable deposit methods may vary. Please confirm with your school regarding residence non-refundable deposit methods.

6. Click "submit application" to complete your application process. Your application confirmation will be displayed, and an email copy of your receipt ID will be sent to your email address on file.

#### Step 6: Pick your roommate group.

| Applications & forms                                                                     |                                                                                                    |                        |            | Liza Miller 🔻 |
|------------------------------------------------------------------------------------------|----------------------------------------------------------------------------------------------------|------------------------|------------|---------------|
| A Home                                                                                   | Roommate gro                                                                                                    | oups                   |            |               |
| My profile<br>Jobs<br>Housing                                                            | If you choose to join a roommate group, we'll attempt to place you with the other members of your group based on the group's preferences before we consider your individual preferences. We suggest you and your group coordinate your Building and Room type preferences on your applications. 2020-2021 Residence |                        |            |               |
| Housing overview<br>My housing profile questions<br>My meal plans<br>2020-2021 Residence | Create new roommate group My choice                                                                                                    | Group name<br>No group | Applicants |               |
| My roommate profile<br>Roommate groups<br>Bulletins & resources                          |                                                                                                    |                        |            |               |

1. Click the "create new roommate group" link. This link is only available after you have submitted your housing application.

2. Enter a "group name" and enter the email address(es) of your roommate(s).

3. Please note that you are only allowed a maximum of 1 roommate. You must know their email address exactly as listed in their eRezLife application.

4. Click "save" to create your roommate group.

# Roommate groups

If you choose to join a roommate group, we'll attempt to place you with the other members of your group based on the group's preferences before we consider your individual preferences. We suggest you and your group coordinate your Building and Room type preferences on your applications.

| 2020-2021 Re                                                                              | esidence                                                                              |                                                                                                    |                                                 |
|-------------------------------------------------------------------------------------------|---------------------------------------------------------------------------------------|----------------------------------------------------------------------------------------------------|-------------------------------------------------|
| Create new roomma                                                                         | ate group                                                                             |                                                                                                    |                                                 |
| My choice                                                                                 | Group name                                                                            | Applicants                                                                                                    |                                                 |
| 0                                                                                         | Best Friends!                                                                         | <ul> <li>Miller, Liza (owner)</li> <li>Davis, Brooke</li> </ul>                                                 | Delete                                          |
| Group nam                                                                                 | ne *                                                                                  |                                                                                                    |                                                 |
| Best Frie                                                                                 | nds!                                                                                  |                                                                                                    |                                                 |
| Session<br>2020-2021                                                                      | Residence                                                                             |                                                                                                    |                                                 |
| Members (                                                                                 | (maximum allowe                                                                       | ed: 2)                                                                                                    |                                                 |
| <ul> <li>Miller,</li> </ul>                                                               | Liza (owner)                                                                          |                                                                                                    |                                                 |
| <ul> <li>you mu</li> <li>you can</li> <li>you can</li> <li>you can</li> <li>Em</li> </ul> | mmates to the gro<br>st know their ema<br>only add people<br>only add people o<br>ail | pup:<br>il address exactly as listed in the<br>who have completed applicatior<br>of the same gender as yourself | eir eRezLife application<br>ns for this session |
| 2. st                                                                                     | udent@email.com                                                                       | 1                                                                                                    |                                                 |
|                                                                                           |                                                                                       |                                                                                                    |                                                 |

Save <u>Cancel</u>

5. Your roommate group will be listed. Click the group name to make any edits (such as change the group name or remove/add roommate members). Click "delete" to remove the roommate group entirely.6. Done